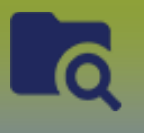

### **PRE-WORK**

- 1) Identify Case in PHIMS: Client ID, Case Investigation ID, TE ID
- 2) Identify list of contacts, write down PHIMS PHIN # or Client ID's or last name & birth date

For this Scenario we will use the following:

| Case or Contact | First Name | Last Name | PHIMS Client ID |
|-----------------|------------|-----------|-----------------|
| Case            | Amy        | Addario   | 3921            |
| Contact         | Alyssa     | Agosti    | 3922            |
| Contact         | Norma      | Nash      | 3923            |
| Contact         | Nola       | Novak     | 3927            |
| Contact         | Ryder      | Varley    | 3926            |
| Contact         | Pino       | Reeve     | 3924            |
| Contact         | Donald     | Underwood | 3925            |

- 1) With the Case and the Case Investigation in context
- 2) LHN > Investigation > Exposure Summary
- 3) Scroll to the Transmission Event Summary panel
- 4) Click [Exposure Quick Entry]
- 5) Exposure Quick Entry page displayed

| Exposure Quid                                                   | posure Quick Entry |                                                                                                    |                                            |                                                                                 |                                   |                            |                        |          | ? 🔽      |
|-----------------------------------------------------------------|--------------------|----------------------------------------------------------------------------------------------------|--------------------------------------------|---------------------------------------------------------------------------------|-----------------------------------|----------------------------|------------------------|----------|----------|
|                                                                 |                    |                                                                                                    |                                            |                                                                                 |                                   |                            |                        |          | Active   |
| Client ID:<br>3921 O L Name(Last, First M<br>Addario, Amy / Fer |                    | Name(Last, First Midd<br>Addario, Amy / Female                                                                                | e) / Gender:                               | Health Card No:<br>333222111                                                    | D<br>2                            | ate of Birt<br>012 Feb 0   | h / Age:<br>)1 / 8 ye: | ars 8 mo | onths    |
| Phone Number:                                                   |                    | Health Region Organization:         Additional ID Type           Manitoba,Southern Health - Santé Sud         Manitoba Health |                                            | Additional ID Type / Additional ID:<br>Manitoba Health Family Registration Numb | er / -                            |                            |                        |          |          |
| Investigation                                                   | Investigation      |                                                                                                    |                                            |                                                                                 |                                   |                            |                        |          |          |
| Investigation ID: Status:<br>700 OPEN                           |                    | ::<br>                                                                                                    | Disposition:<br>Follow up in progress      |                                                                                 | Investigator:                     |                            |                        |          |          |
| Disease:<br>COVID-19                                            | PHAC<br>2020       | Date/Type:<br>Oct 16 / Date Reported                                                                                          | Etiologic Agent:<br>Severe acute respirato | ory syndrome coronavirus 2 (SARS-CoV-2)                                         | Authority/Clas<br>Provincial / Ca | ssification<br>ase - Lab ( | :<br>Confirm           | ed / 202 | 0 Oct 16 |

# 6) Scroll to the Transmission Event Details panel

| Transmission Event Details                                  |                                     |                                 | * |
|-------------------------------------------------------------|-------------------------------------|---------------------------------|---|
| * Exposure Name:                                            | * Transmission Start:<br>yyyy/mm/dd | Transmission End:<br>yyyy/mm/dd |   |
| Responsible Organization:<br>e.g. Organization Display Name | Q                                   |                                 |   |

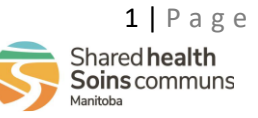

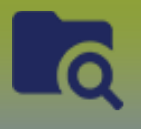

- 7) Enter Exposure Name
- 8) Select Transmission Start date
- 9) Select Transmission End date (if applicable)
- 10) Enter Responsible Organization

## Scroll to the *Exposure Location* panel

| Exposure Loo       | ation       |                                   |              |                   |
|--------------------|-------------|-----------------------------------|--------------|-------------------|
| Location Name:     |             | Setting Type:                     | Setting:     |                   |
| Unit No.:          | Street No.: | Street Name:                      | Street Type: | Street Direction: |
| P.O. Box:          | STN:        | RPO: Rural Ro                     | oute:        |                   |
| Country:<br>Canada | •           | Province / Territory:<br>Manitoba | City / Town: | Postal Code:      |

- 1) Enter Location Name
- 2) Select Setting Type
- 3) Select Setting (if applicable)
- 4) Enter Exposure Location address

## Scroll to the *New Known Contacts* panel

1) Enter Contact's Client ID number or Contact's name or Contact's PHIN number (if you select the contact's PHIN number, you will need to Select 'Health Card Number' in the Search Type field before entering the PHIN number, for each contact).

| Known Contacts                    |              | <b>^</b>         |
|-----------------------------------|--------------|------------------|
|                                   |              | Add Contact List |
| Client:<br>Client Last Name or ID | Search Type: |                  |

2) Start entering the contact's Client Id number into the Client box. The contact's name, client id, PHIN, Gender and DOB will display, click on the greyed-out contact's information

| Known Contacts                                        |              | <b>^</b>         |
|-------------------------------------------------------|--------------|------------------|
|                                                       |              | Add Contact List |
| Client:<br>3926                                       | Search Type: |                  |
| Varley, Ryder   3926   888444666   Male   2012 Jul 01 |              |                  |

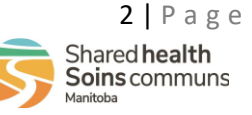

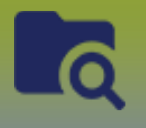

- 3) The Contact's information will display in the client field.
- 4) Click [**Add**]
- 5) *Repeat* process for all Contacts

| Known Contacts                                                                                   |                  |  |  |  |  |  |  |  |
|--------------------------------------------------------------------------------------------------|------------------|--|--|--|--|--|--|--|
|                                                                                                  | Add Contact List |  |  |  |  |  |  |  |
| Varley, Ryder   3926   888444666   Male   2012 Jul 01         ×           Client Last Name or ID | Search Type:     |  |  |  |  |  |  |  |

# The Contact's name will display in the client factory table

| Known Contacts                                      |                          |                                                                            |                     |                     |
|-----------------------------------------------------|--------------------------|----------------------------------------------------------------------------|---------------------|---------------------|
|                                                     |                          |                                                                            |                     | Add Contact List    |
| Client:<br>Client Last Name or ID                   |                          | Search Type:                                                               |                     |                     |
| Remove                                              |                          |                                                                            |                     |                     |
| Client 🔺                                            |                          | Investigation                                                              | Acquisition Event   | :                   |
| Varley, Ryder                                       |                          | 709 / COVID-19 / Contact - Person U 🔻                                      | New                 | -                   |
| Contact Investigation Details Disease Microorganism |                          | New<br>709 / COVID-19 / Contact - Person Under Investigation / 2020 Oct 16 |                     | <b>^</b>            |
|                                                     |                          | 706 / COVID-19 / Contact - Person Under Investig                           | ation / 2020 Oct 16 | Classification Date |
|                                                     | Severe acute respiratory |                                                                            |                     |                     |

# Investigations

If **New** is greyed out = no existing Investigation or AE for this contact, a new investigation and a new acquisition event will be created when saved.

If at any time **New** is displayed in the drop box, the **Contact Investigation Details** is a required field

If you select an **Existing Investigation** and **New** for the *Acquisition Event* drop list:

- 1) the Client's existing Contact Investigation will be used. No new Contact Investigation will be created
- 2) a new AE will be created for the existing Contact Investigation and linked to the source case TE

If you select an **Existing Investigation** and an **Existing Acquisition Event** in the drop list:

- 1) the Client's existing Contact Investigation will be used. No new Contact Investigation will be created
- 2) the existing AE will be linked to the source case TE. No new AE will be created

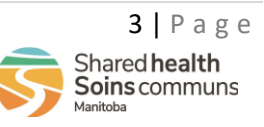

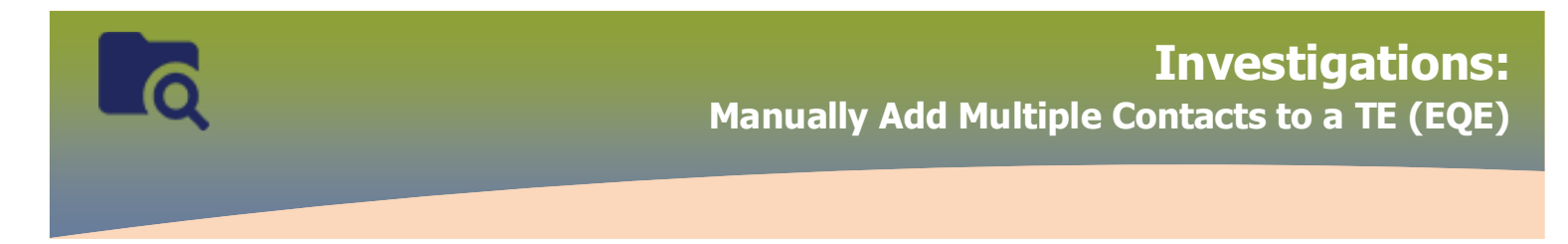

#### Scroll to the *Contact Investigation Details* panel

- 1) First Reporting Source, select 'Other' and enter "Named as Contact"
- 2) Select Responsible Organization Workgroup from the drop list
- 3) Select the Investigator Workgroup from the drop list
- 4) Select *Dispostion* from the drop list
- 5) Click [Save]

| Contact Investigation Details                     |                                                                    |                                       |                                         |                     |  |  |  |  |
|---------------------------------------------------|--------------------------------------------------------------------|---------------------------------------|-----------------------------------------|---------------------|--|--|--|--|
| Disease                                           | Microorganism                                                      | Authority                             | Classification                          | Classification Date |  |  |  |  |
| COVID-19                                          | Severe acute respiratory<br>syndrome coronavirus 2<br>(SARS-CoV-2) | Provincial                            | Contact - Person Under<br>Investigation | 2020 Oct 16         |  |  |  |  |
| * First Reporting Source: Provider Location Other |                                                                    |                                       |                                         |                     |  |  |  |  |
| Other: Name                                       | d as Contact                                                       |                                       |                                         |                     |  |  |  |  |
| * Responsible Organization:                       | *1                                                                 | * Responsible Organization Workgroup: |                                         |                     |  |  |  |  |
| Southern Health - Santé Sud                       | •                                                                  | CD-Southern Health - Santé Sud 👻      |                                         |                     |  |  |  |  |
| * Investigator Organization:                      | *                                                                  | * Investigator Workgroup:             |                                         |                     |  |  |  |  |
| Southern Health - Santé Sud                       | •                                                                  | CD-Southern Health - Santé Sud 👻      |                                         |                     |  |  |  |  |
| * Disposition:<br>Follow up in progress           | *                                                                  | Report Date (Received):<br>2020/10/16 |                                         |                     |  |  |  |  |

#### Click Save

#### LHN > Investigation > Exposure Summary

1. Click the **TE ID** <u>numbered</u> hyperlink

| Т                                                                                                    | Transmission Event Summary                     |   |            |                      |                      |               |              |               |                |  |
|----------------------------------------------------------------------------------------------------|------------------------------------------------|---|------------|----------------------|----------------------|---------------|--------------|---------------|----------------|--|
| 1                                                                                                    | 1 Transmission Events Found. 6 Contacts Found. |   |            |                      |                      |               |              |               |                |  |
| Row Actions:         Copy         Contact Quick Entry         Exposure Quick Entry         Multiple TE Entry         Create Transmission |                                                |   |            |                      |                      | sion Event    |              |               |                |  |
|                                                                                                    |                                                |   |            | Transmission Start   | Transmission End     | Location Name | Setting Type | Outbreak ID 🔻 | <u>Invalid</u> |  |
|                                                                                                    | 0                                              | æ | <u>183</u> | 2022 Apr 5 00:00 CDT | 2022 Apr 6 00:00 CDT | House Party   | -            | -             | -              |  |
|                                                                                                    |                                                |   |            |                      |                      |               |              |               |                |  |

## The Maintain Transmission Event Details page displays

Scroll to the Transmission Event Details panel

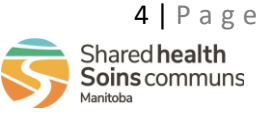

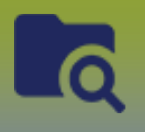

1. Select **Transmitter Role** from the drop list if applicable Scroll to the **Source Details** panel (expand panel)

- 2. Select Mode of Transmission from the drop list if applicable
- 3. Select Nature of Transmission and move to the Selected box
- 4. Click Save

If any contacts from the Contact List live in another RHA, you will need to go into the client's contact investigation and update Responsible Organization.

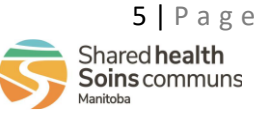